# 入出荷在庫管理サービス

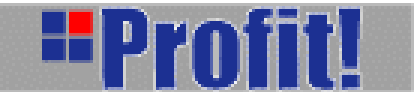

補足事項

flogis 船井総研ロジ株式会社

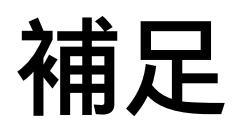

### 補足.1-1 記入日:2004年9月4日

## ・Windows XPをご利用のユーザー様へ

Windows XPをご利用のユーザー様で、近日中にMicrosoft社よりリリースされるWindows XP用のサービスパック2(以下、SP2と記します。)をご導入された場合、

Profit!ご利用の際、「入力補助機能のサブウィンドウが表示されない」また、

「CSVファイルのダウンロードが行えない」などのトラブルが発生することが想定されますので、 下記に、ご案内いたします手順に従って、設定をしてください。

<u>下記の設定は、Windows XP SP2をインストールして、「Profit!」システムを利用になる迄に、</u> 設定を1度して頂くだけで結構です。だたし、設定を解除した場合を除く。

#### 設定方法:

- 1. ご利用のパソコンにWindows XP SP2 をインストールしてください。
- 2. 「Profit!」システムを利用になる前に(Windows XP SP2導入後)
  - 2-1.「インターネットエクスプローラ」を起動してください。

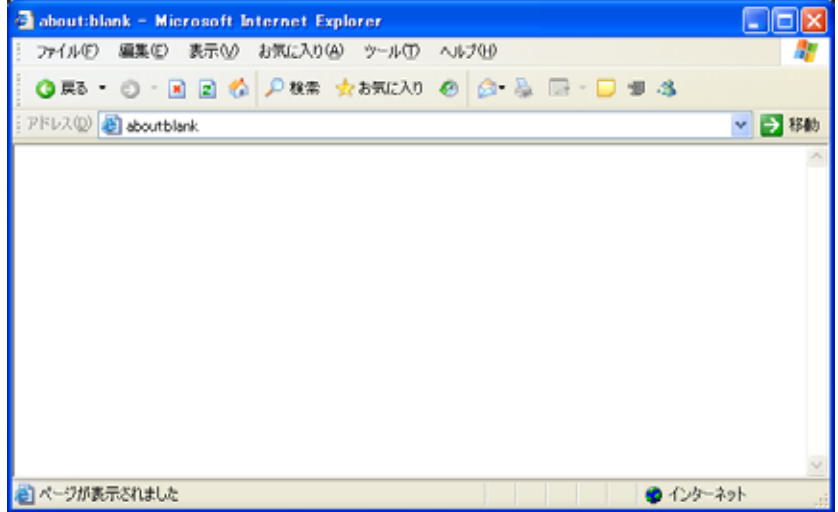

**2-2.**上部にあるメニュー一覧から、[ツール(<u>T</u>)]メニューから[インターネットオプション(<u>O</u>)…] をクリックしてください。

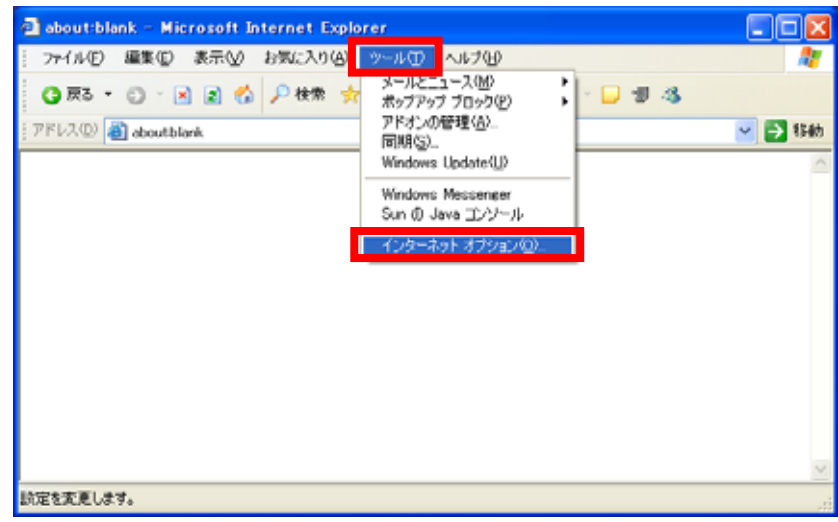

#### 補足.1-2

2-3.[セキュリティ]タブをクリックした後、[信頼済みサイト]をクリックし、[サイト(<u>S</u>)…]をクリックしてください。

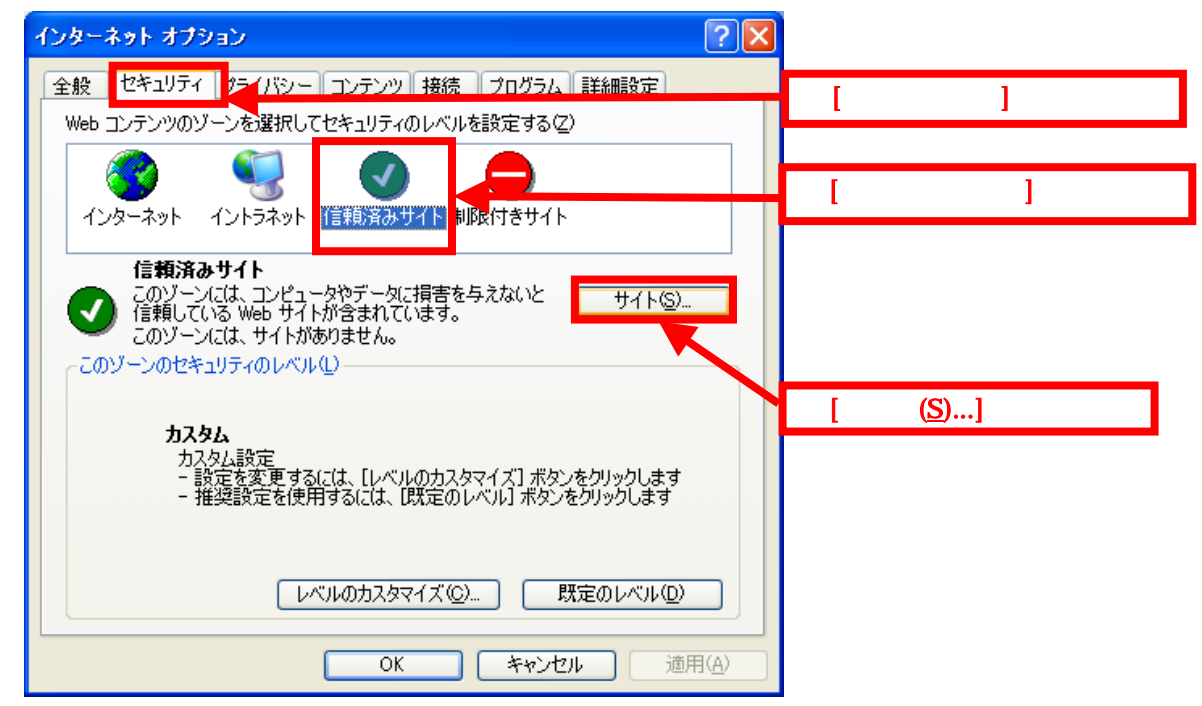

**2-4.** [信頼済みサイト]の画面が表示されましたら、[次のWebサイトをゾーンに追加する(D):]の欄に、https://profit.logi-asp.net を入力します。

その後、[追加]ボタンをクリックして、[Webサイト(<u>W</u>):]に追加されるのを確認してください。

追加されていることが確認できましたら、[OK]をクリックしてください。

| 信頼済みサイト ? 🔀                                                                           |                                               |
|---------------------------------------------------------------------------------------|-----------------------------------------------|
| このゾーンに Web サイトを追加/削除できます。このゾーンのすべての Web サ<br>イトには、このゾーンのセキュリティの設定が適用されます。 htt         | s://profit.logi-asp.net を入力                   |
| 次の Web サイトをゾーン(ご追加する( <u>D</u> ):<br>https://profit.logi-asp.net <br>」 追加( <u>A</u> ) | [追加( <u>A</u> )]をクリック                         |
| Web サイト(W):<br>削除(B)                                                                  | https://profit.logi-asp.net<br>が追加されていることを確認。 |
| ▼このゾーンのサイトにはすべてサーバーの確認(https:)を必要とする(S)                                               |                                               |
| ок тури                                                                               | [閉じる( <u>C</u> )をクリック                         |

2-5.[インターネットオプション]の画面に戻ります。[OK]ボタンをクリックしてください。

| インターネット オプション ? 🔀                                                                                     |  |
|----------------------------------------------------------------------------------------------------|--|
| 全般 セキュリティ プライバシー コンテンツ 接続 プログラム 詳細設定                                                                  |  |
| Web コンテンツのゾーンを選択してセキュリティのレベルを設定する(2)                                                                  |  |
|                                                                                                    |  |
| 1フターネット 1フトフネット 1言釈()育みサイト 和PR小さサイト                                                                   |  |
| 信頼済みサイト<br>このゾーンには、コンピュータやデータに損害を与えないと サイト(S)<br>信頼している Web サイトが含まれています。                              |  |
| このゾーンのセキュリティのレベル(1)                                                                                   |  |
| <b>カスタム</b><br>カスタム設定<br>- 設定を変更するには、 [レベルのカスタマイズ] ボタンをクリックします<br>- 推奨設定を使用するには、 [既定のレベル] ボタンをクリックします |  |
| レベルのカスタマイズ(0) 既定のレベル(0)                                                                               |  |
| OK キャンセル 適用(A)                                                                                        |  |

2-6. 設定完了。

以上。